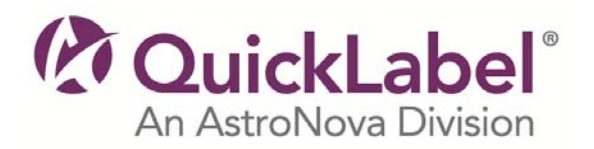

## Windows<sup>®</sup> Printer Driver Instructions

QLS-2000 Xe, QLS-2001 Xe, QLS-3000 Xe, QLS3001 Xe, Pronto! 500, QLS-500, Top Hand 2, Range Boss, LRU

- 1. Click the **Download** button and save the file to your desktop.
- 2. When it finishes downloading, **Run** the executable by double-clicking on the file that you saved.
- 3. Choose to **Extract** the files to your desktop and a new folder with the same name as the original file you downloaded will be created on your desktop.
- 4. Double-click on this folder and then double-click the **qlshelp.chm** file to open the help.
- 5. Double-click **About the QLS Printer Driver** in the content menu of the help.
- 6. Double-click **Installing the Driver** and follow the instructions **To Install the Driver**.

## Printer Firmware Instructions

QLS-2000 Xe, QLS-2001 Xe, QLS-3000 Xe, QLS3001 Xe, Pronto! 500

- 1. Click the **Download** button and save the file to a folder on your computer.
- 2. When it finishes downloading, **Run** the executable by double-clicking on the file that you saved.
- 3. **Extract** the files to the same folder that contains the original file downloaded. You may need to browse to this folder before extracting the files.
- 4. **Copy** the files to the compact flash card used with your QuickLabel printer. (A compact flash card reader is required.)
- 5. Turn the power on and hold in the **SELECT** key on the front panel. This sequence will place the printer into a "forced upgrade" mode.
- 6. **Insert** the CompactFlash card that contains the upgrade files in the printer. Then press the **SELECT** key.

The printer will reset and display the following messages as it is performing the upgrade process: Reading New Files

- a. Erasing Flash
- b. Programming Flash
- c. OCR\_A.BIN
- d. etc . . .
- 7. When the upgrade is complete, the printer will reset again. Please verify the version displayed during the power-up sequence. Your printer will be ready to use.